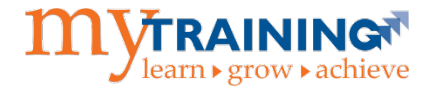

The myTraining system is compatible with the following web browsers:

- Chrome or FireFox (Windows)
- Safari or Chrome (Mac)

Follow the steps below to adjust your computer's default browser.

## To Adjust Your Default Browser to Chrome (Windows)

- 1. Open Chrome.
- 2. Click the three-dot icon in the upper right.

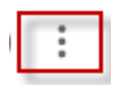

3. Navigate to Settings > Default browser > Make default.

| Settings |                      | Q Search settings                      |
|----------|----------------------|----------------------------------------|
| *        | You and Google       | Default browser                        |
| Ê        | Autofill             | Default browner                        |
| ٢        | Safety check         | Make Google Chrome the default browser |
| 0        | Privacy and security |                                        |
| ۲        | Appearance           | On startup                             |
| Q        | Search engine        | O Open the New Tab page                |
|          | Default browser      | O Continue where you left off          |

4. Scroll down to **Web browser**. Click on the browser icon that appears. In this example, Firefox is the default browser.

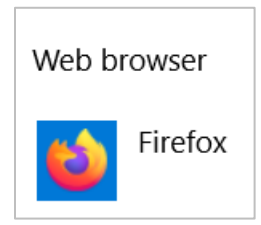

5. Select **Google Chrome** from the menu.

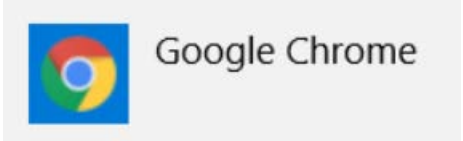

## To Adjust Your Default Browser to FireFox (Windows)

- 1. Open Firefox.
- 2. Click on the three horizontal lines icon in the upper right.

| - |
|---|
|---|

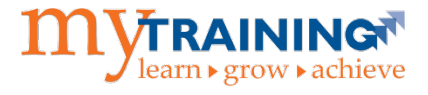

3. Navigate to Settings > General > Startup > Make default.

| छि General         | General                                                                            |                      |
|--------------------|------------------------------------------------------------------------------------|----------------------|
| Home               | Startup                                                                            |                      |
| Q Search           | Restore previous session                                                           |                      |
| Privacy & Security | Warn you when quitting the browser Always check if Firefox is your default browser |                      |
| Sync               | Firefox is not your default browser                                                | Make <u>D</u> efault |
|                    |                                                                                    |                      |

4. Scroll down to **Web browser**. Click on the browser icon that appears. In this example, Google Chrome is the default browser.

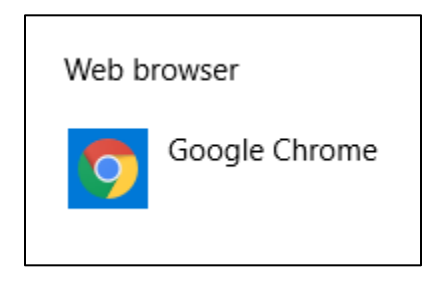

5. Select FireFox from the menu.

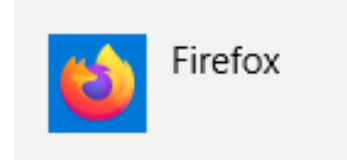

To Adjust Your Default Browser to Chrome or Safari (Mac)

- 1. Open browser.
- 2. Choose Apple menu **s** > System Preferences.
- 3. Select General.
- 4. Choose a web browser from the **Default web browser** pop-up menu.

## **Additional Help**

Please contact the <u>UF Computing Help Desk</u> at 352-392-4357 or via e-mail at <u>helpdesk@ufl.edu</u> if you need assistance.